| a c a d é mie<br>Orléans - Tours<br>direction des services<br>déportementaux<br>de l'éducation nationale<br>Eure-et-Loir | Rédacteur(s) : Les @nimateurs TICE          | Date création : juin 2008      |
|----------------------------------------------------------------------------------------------------|---------------------------------------------|--------------------------------|
|                                                                                                    | d'Eure & Loir                               | Destinataire(s) : Personnel du |
|                                                                                                    |                                             | 1 <sup>er</sup> degré          |
|                                                                                                    | Objet : Pas à pas « Configurer sa clé OTP » |                                |

Lancez votre navigateur et saisissez cette adresse dans la barre d'adresse : https://extranet.ac-orleans-tours.fr puis validez.

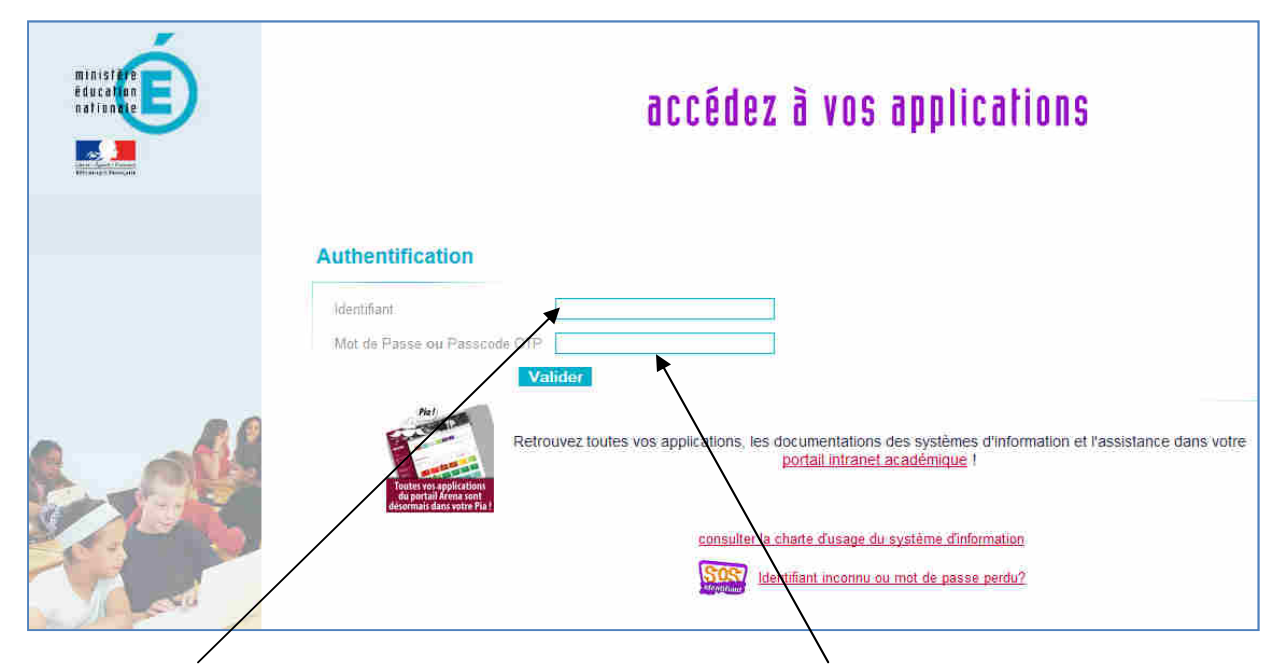

Identifiant : saisissez ici votre Identifiant Iprof (l'identifiant de Raymond Radiguet est rradiguet, celui de Aurore Lucile Dupin est aldupin).

Si vous ne retrouvez pas votre identifiant, contactez le CDTI au 02 36 15 11 77 ou 02 36 15 11 16. <u>Mot de Passe ou Passcode OTP</u> : Recopiez votre PASSCODE : c'est pour cette fois les **6 chiffres** donnés par la clé OTP .

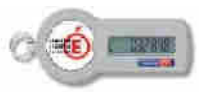

Cliquez sur **Valider**. (N'enregistrez pas le mot de passe, ça ne vous servira à rien).

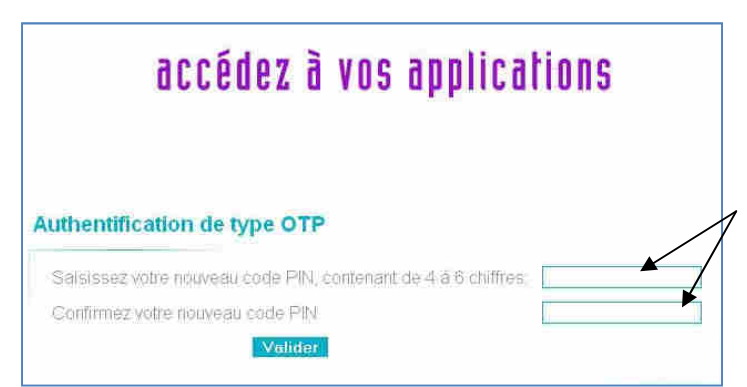

La fenêtre suivante va vous permettre de créer votre code PIN : Vous devez choisir un code PIN de 4 à 6 chiffres que vous devrez saisir deux fois pour vérification. Ce code doit être « personnalisé » (Pas de 0000 ou autre code simple).

Cliquez sur le bouton Valider.

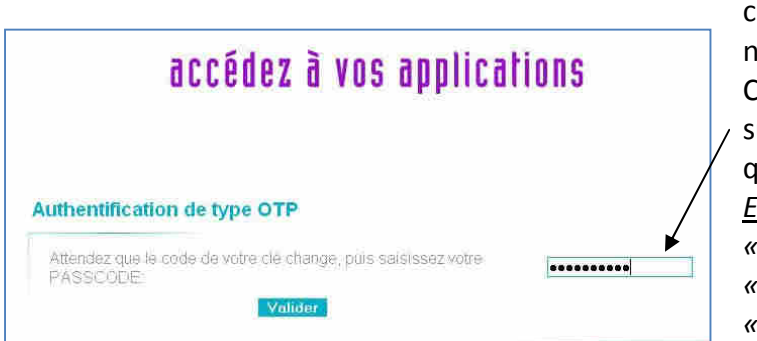

Vous devez ensuite confirmer les changements en entrant votre nouveau Passcode OTP. Celui-ci est en fait votre **code PIN** suivi de la **prochaine combinaison** que va afficher votre clé. <u>Exemple</u> : si votre code PIN est «4321» et le code indiqué par la clé «098765», le Passcode OTP est «4321098765».

Cliquez sur le bouton Valider.

Une fois ce « Passcode » validé, vous êtes dirigé vers le portail des ressources de l'Education Nationale (portail ARENA).

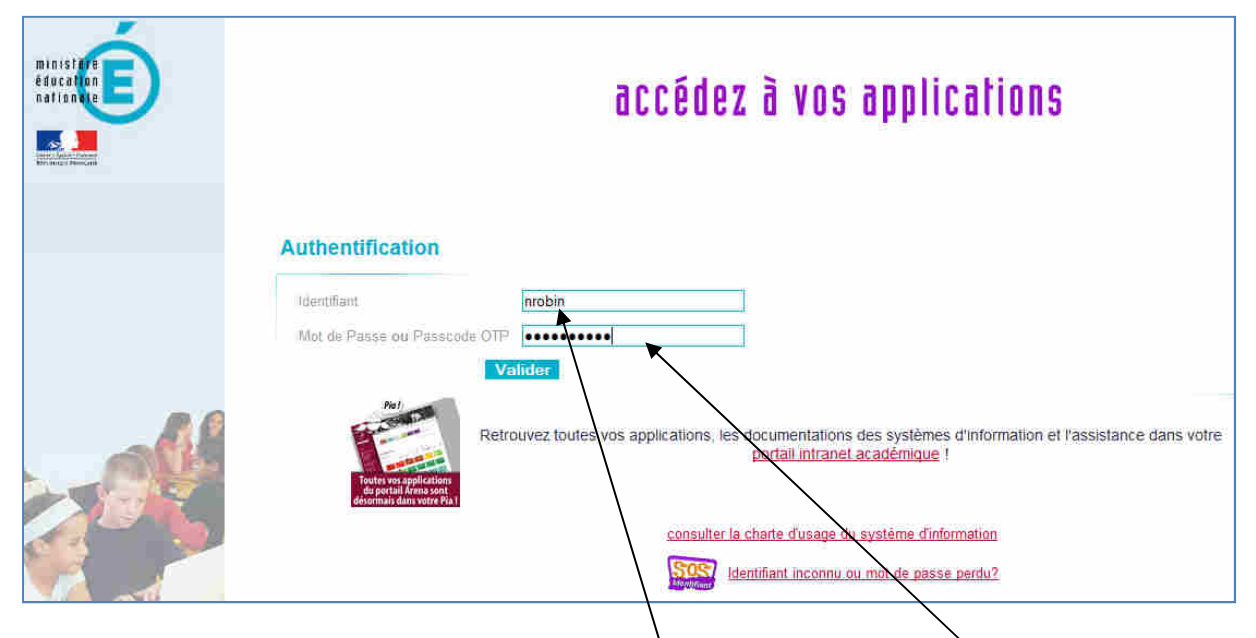

## Utiliser sa clé OTP déjà configurée

Sur la page d'authentification, il faut saisir : son **identifiant** et un «**Passcode OTP**» (votre **code PIN** suivi de la **combinaison affichée par votre clé**).